## Инструкция

Для самостоятельной записи на прием к специалисту нашей организации, по средствам «Интернет регистратуры Свердловской области» необходимо выполнить следующие действия:

1. зайти на интернет сайт <u>«Интернет регистратуры Свердловской области»</u>, который доступен по адресу <u>http://med.midural.ru/;</u>

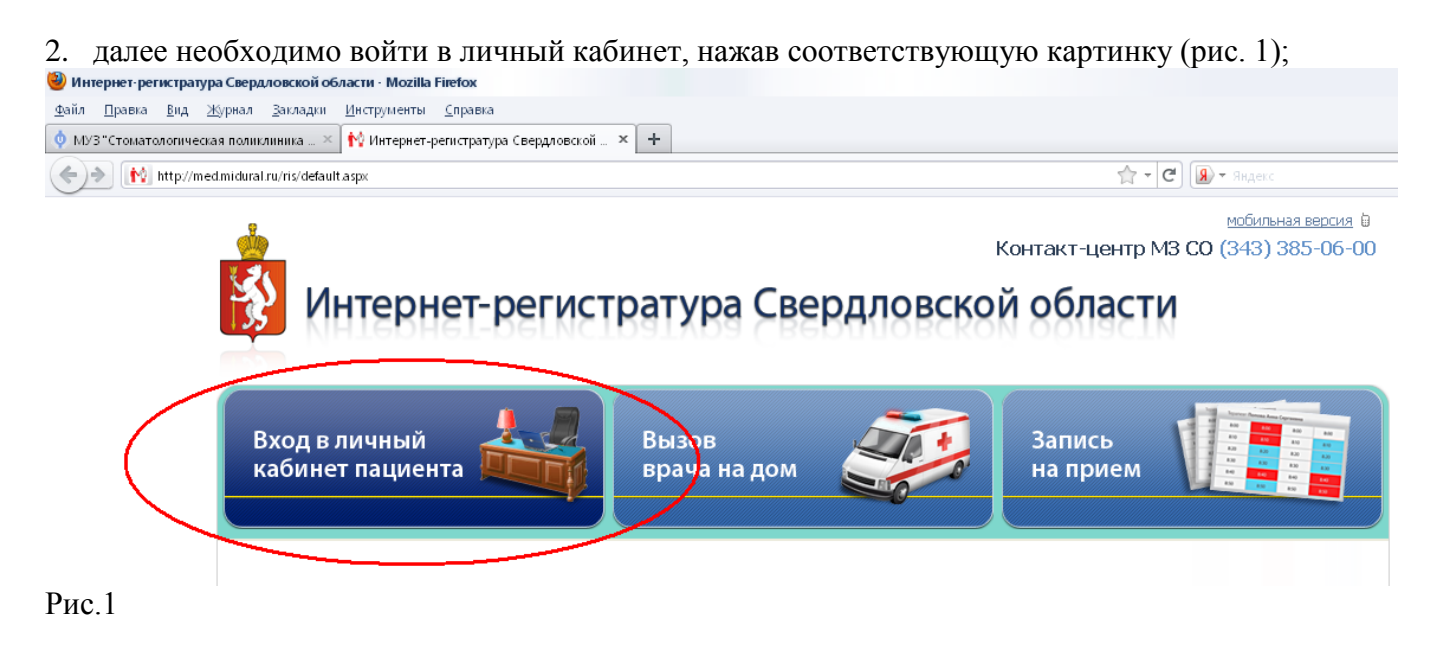

3. при нажатии на «Вход в личный кабинет пациента», введите в поле «Логин» серию полиса, а в поле «Пароль» — свою фамилию маленькими русскими буквами. В качестве серии может быть указана комбинация кода территории и кода страховой организации.

### Примечание:

Возможны два варианта ввода логина и пароля.

## Вариант 1.

Полис с серией 111 и номером 222222 зарегистрирован на пациента Иванов. В поле «Логин» нужно ввести 1112222222, а в поле «Пароль» — иванов.

## Вариант 2.

Полис с кодом территории 802, кодом страховой организации 13, номером 5555555 зарегистрирован на пациента Петров. В поле «Логин» нужно ввести 802135555555, а в поле «Пароль» — петров.

#### мобильная версия В Контакт-центр M3 CO (343) 385-06-00

## Интернет-регистратура Свердловской области

| Вход  | в личный 🕹                                                        |                                                                                                    | апись             |         |
|-------|-------------------------------------------------------------------|----------------------------------------------------------------------------------------------------|-------------------|---------|
| кабин | нет пациента 🖳 🔲                                                  | Вход в личный кабинет                                                                                                    | а прием           |         |
|       |                                                                   | Уведомляем, что данная система авторизации временна.<br>Данную услугу необходимо заказывать с портала<br>государственных и муниципальных услуг<br><u>http://66.qosusluqi.ru/.</u> Просим пройти процедуру<br>регистрации на портале <u>www.qosusluqi.ru</u> |                   |         |
|       | <u>о сервисе</u>                                                  | Логин:                                                                                                    | Статистика        |         |
| (i)   | сервис самозапись.ру создан для того, чтобы Вы могли записаться   |                                                                                                    | С 12.07.2010 г.:  |         |
|       | прием и вызвать врача на дом, не тратя время на визит в поликлини | Пароль:                                                                                                    | - регистратура:   | 1391000 |
|       | Мы постарались сделать так, чтоб                                  |                                                                                                    | - контакт-центр:  | 54134   |
|       | Вы могли планировать встречу с врачом, находясь в любом месте     | <u>зарели нарольс</u> <u>как воитис</u>                                                                                                    | - med.midural.ru: | 94501   |
|       | любое время. Находясь дома или                                    | Войти Отмена                                                                                                    | - Терминал:       | 2066    |
|       | офисе, Вы можете записаться на<br>сайте med midural ru            |                                                                                                    | Вчера:            |         |
|       |                                                                   | Для входа в Личный кабинет введите свой логин и пароль. Если                                                                                                    | - регистратура:   | 8199    |
|       |                                                                   | вы входите в Личный кабинет первый раз, то ознакомьтесь с                                                                                                    | - контакт-центр:  | 32      |
|       |                                                                   | инструкциен, соли у вас возникли проолены при входе в личный<br>кабинет, напишите нам через <u>форму помощи</u> .                                                                                                    | - med.midural.ru: | 378     |
|       | Чтобы узнать, как войти в Личный кабинет, записаться на прием.    |                                                                                                    | - Терминал:       | 12      |
|       | перенести или отменить прием,                                     |                                                                                                    | Сегодня:          |         |
|       | оставить заявку на вызов врача на                                 |                                                                                                    | - регистратура:   | 8059    |
|       | дон, переидите по <u>ссылке</u> .                                 |                                                                                                    | - контакт-центр:  | 14      |

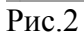

4. после входа в личный кабинет, следует нажать «Запись на прием» (см. рис.3);

# Контакт-центр МЗ СО (343) 385-06-00 Интернет-регистратура Свердловской области

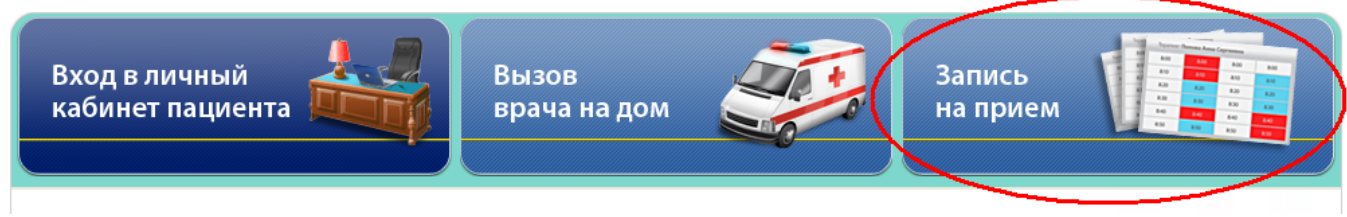

Рис. 3

5. далее следует выбрать населенный пункт (см. рис. 4);

| <u>Восточный</u> | Гари            | <u>Дегтярск</u>  | <u>скатерин</u> | <u>IUYPI</u>  | <u>Заречный</u>    |
|------------------|-----------------|------------------|-----------------|---------------|--------------------|
| Ивдель           | <u>Ирбит</u>    | <u>Каменск</u>   | -Уральски       | <u>й К</u>    | <u>(амышлов</u>    |
| Карпинск         | <u>Качкан</u>   | <u>ар Ки</u>     | ровград         | Краснот       | <u>урьинск</u>     |
| <u>Красноура</u> | <u>пьск Кра</u> | <u>сноуфимск</u> | <u>Кушва</u>    | Лая           | Лесной             |
| <u>Липовка</u>   | <u>лобва</u>    | Maxilicau        | Михайловск      | <u>k He</u>   | <u>евьянск</u>     |
| <u>Ниж</u>       | ние Серги       | <u>(Нижний</u>   | <u>и Тагил)</u> | <u>Нижняя</u> | <u>Салда</u>       |
| <u>Нижняя</u>    | Тура <u>ни</u>  | оло-Павлевское   | Новая Л         | <u>яля</u>    | <u>Новоуральск</u> |
| <u>Первоу</u>    | <u>иральск</u>  | Петрокаменс      | кое Покра       | овское        | <u>Полевской</u>   |
| <u>Пышма</u>     | <u>Ревда</u>    | <u>Реж</u>       | Североур        | альск         | <u>Серов</u>       |
| <u>Староутки</u> | <u>нск Сухо</u> | <u>й Лог</u>     | <u>Сысерть</u>  | <u>Таборы</u> | Тавда              |
| <u>Талица</u>    | <u>Троицкий</u> | <u>Тугулым</u>   | Туринск         | Тури          | нская Слобода      |
|                  | Уральскі        | <u>ий Черн</u>   | юисточинск      | Шаля          |                    |

### 6. после выбора населенного пункта, следует выбрать медицинское учреждение (см. рис. 5);

| МУЗ 'Стоматологическая поликлиника №1', г.Нижний Тагил | ул.Ленина, д.40 корп.1 | Регистратура: 8(3435)41-90-05; Справочная:<br>8(3435)41-90-05 |
|--------------------------------------------------------|------------------------|---------------------------------------------------------------|
| МУЗ 'Стоматологическая поликлиника №2', г.Нижний Тагил | ул.Правды, д.7         | Регистратура: 8(3435)332030; Справочная:<br>8(3435)332030     |
| МУЗ 'Стоматологическая поликлиника №З', г.Нижний Тагил | тракт.Липовый, д.26    | Регистратура: 8(3435)240595; Справочная:<br>8(3435)240595     |
| МУЗ 'Стоматологическая поликлиника №4', г.Нижний Тагил | ул.Металлургов, д.24   | Регистратура: 8(3435)259155; Справочная:<br>8(3435)259155     |
| МУЗ ЦГБ №1, Женская консультация, г. Нижний Тагил      | ул.Коминтерна, д.33    | Регистратура: 8(3435)330620; Справочная:<br>8(3435)330620     |
| МУЗ ЦГБ №1, Поликлиника №1, г. Нижний Тагил            | ул.Окунева, д.30       | Регистратура: 8(3435)335927; Справочная:<br>8(3435)335927     |
| МУЗ ЦГБ №1, Центр здоровья №9, г. Нижний Тагил         | ул.Окунева, д.30       | Регистратура: 8(3435)337575; Справочная:<br>8(3435)337575     |

Рис. 5

### 7. далее следует выбрать специалиста (см. рис. 6);

МУЗ 'Стоматологическая поликлиника №З', г.Нижний Тагил тракт.Липовый, д.26 Телефон: Регистратура: 8(3435)240595; Справочная: 8(3435)240595

Специалисты Название

Зубной врач взрослый
Зубной врач детский
Стоматолог детский
Стоматолог терапевт
Стоматолог хирург

Рис. 6

8. после выбора специалиста, следует выбрать сотрудника, которого вы предпочитаете, или которому вы доверяете (см. рис. 7);

| Ξ | Специальность: Сто                        | матолог тера              | певт                      |          |          |          |                           |                           |                           |                           |                           |          |
|---|-------------------------------------------|---------------------------|---------------------------|----------|----------|----------|---------------------------|---------------------------|---------------------------|---------------------------|---------------------------|----------|
|   | Балеевских<br>Светлана<br>Евгеньевна      | 19:00-19:20<br>Свободно:0 | 13:00-13:20<br>Свободно:1 | Выходной | Выходной | Выходной | 13:00-13:20<br>Свободно:1 | 19:00-19:20<br>Свободно:1 | 13:00-13:20<br>Свободно:1 | 19:00-19:20<br>Свободно:1 | 13:00-13:20<br>Свободно:1 | Выходной |
|   | <u>Бахур Татьяна</u><br>Викторовна        | 13:00-13:20<br>Свободно:0 | 19:00-19:20<br>Свободно:1 | Выходной | Выходной | Выходной | 19:00-19:20<br>Свободно:1 | 13:00-13:20<br>Свободно:1 | 19:00-19:20<br>Свободно:1 | 13:00-13:20<br>Свободно:1 | 19:00-19:20<br>Свободно:1 | Выходной |
|   | Бердникова<br>Наталья<br>Владимировна     | 13:00-13:20<br>Свободно:0 | 19:00-19:20<br>Свободно:1 | Выходной | Выходной | Выходной | 19:00-19:20<br>Свободно:0 | 13:00-13:20<br>Свободно:1 | 19:00-19:20<br>Свободно:1 | 13:00-13:20<br>Свободно:1 | 19:00-19:20<br>Свободно:1 | Выходной |
|   | <u>Ехлаков Антон</u><br><u>Витальевич</u> | 19:00-19:20<br>Свободно:0 | 13:00-13:20<br>Свободно:1 | Выходной | Выходной | Выходной | 13:00-13:20<br>Свободно:1 | 19:00-19:20<br>Свободно:1 | 13:00-13:20<br>Свободно:1 | 19:00-19:20<br>Свободно:1 | 13:00-13:20<br>Свободно:1 | Выходной |

Рис. 7

9. в завершении следует выбрать удобные для вас дату и время для посещения (см. рис. 8).

| <ul> <li>Свободні</li> <li>Свободні</li> <li>Свободні</li> <li>Занято</li> <li>Заброниці</li> </ul> | о<br>о<br>о, но запись чер<br>ровано          | рез регистратур    | л<br>у А<br>Е | IПУ: МУЗ 'Стома<br>дрес: тракт.Лиг<br>'елефон: Регист<br>'рач: Бердников | пологическая<br>повый, д.26<br>гратура: 8(343<br>за Наталья Вла | поликлиника №<br>5)240595; Спра<br>адимировна(Сто | 23', г.Нижний Т<br>вочная: 8(3435<br>матолог терап | агил<br>5)240595<br>евт)       |                                          |                                    |
|----------------------------------------------------------------------------------------------------|-----------------------------------------------|--------------------|---------------|--------------------------------------------------------------------------|-----------------------------------------------------------------|---------------------------------------------------|----------------------------------------------------|--------------------------------|------------------------------------------|------------------------------------|
| Дежуро                                                                                              | ство                                          | Плановый           |               | Платный                                                                  |                                                                 | По больничному                                    | п                                                  | о направлению                  |                                          |                                    |
|                                                                                                    | iniuu an 11 m                                 |                    |               |                                                                          |                                                                 |                                                   |                                                    |                                | 2                                        | o 11 muoŭ                          |
| Предь                                                                                               | ідущие 11 ді                                  | ней                | <b>C</b> 6    | Bc                                                                       | Пн                                                              | BT                                                | ſ'n                                                | Цт                             | Следующи                                 | <u>е 11 дней</u> →                 |
| Ср<br>2 ноя                                                                                         | идущие 11 ди<br>Чт<br>3 ноя                   | ней<br>Пт<br>4 ноя | Сб<br>5 ноя   | Вс<br>6 ноя                                                              | Пн<br>7 ноя                                                     | Вт<br>8 ноя                                       | Ср<br>9 ноя                                        | Чт<br>10 ноя                   | <u>Следующи</u><br>Пт<br>11 ноя          | <u>е 11 дней</u> →<br>Сб<br>12 ноя |
| Ср<br>2 ноя                                                                                         | идущие 11 ди<br>Чт<br>3 ноя                   | ней<br>Пт<br>4 ноя | Сб<br>5 ноя   | Вс<br>6 ноя                                                              | Пн<br>7 ноя                                                     | Вт<br>8 ноя                                       | Ср<br>9 ноя                                        | Чт<br>10 ноя                   | Следующи<br>Пт<br>11 ноя                 | <u>е 11 дней</u> →<br>Сб<br>12 ноя |
| Ср<br>2 ноя 13:00 О                                                                                 | идущие 11 ди<br>Чт<br>3 ноя<br><u>19:00</u> 🥚 | ней<br>Пт<br>4 ноя | Сб<br>5 ноя   | Вс<br>6 ноя                                                              | Пн<br>7 ноя<br>19:00 О                                          | Вт<br>8 ноя<br>13:00 🔶                            | Ср<br>9 ноя<br>19:00 🕒                             | Чт<br>10 ноя<br><u>13:00</u> — | Следующи<br>Пт<br>11 ноя<br><u>19:00</u> | <u>е 11 дней</u> →<br>Сб<br>12 ноя |

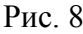

## Примечание:

Данная инструкция доступна нашем сайте, расположенном адресу на по http://stomat03nt.ucoz.ru. Так же, вы можете воспользоваться встроенной справкой на сайте «Интернет регистратуры» для прохождения выше описанных шагов.

Внимание! Некоторые страховые полисы отсутствуют в базе интернет регистратуры. По этой причине вы не сможете воспользоваться данным методом входа. Если при попытке входа в личный кабинет вы использовали комбинацию «серия-номер полиса» и получили сообщение об ошибке, вам следует пройти процедуру регистрации на интернет портале государственных услуг и использовать для входа эти реквизиты.

Об ошибках, возникающих в работе «Интернет регистратуры Свердловской области», просьба сообщать администрации интернет сайта «Интернет регистратуры Свердловской области». Обращаем ваше внимание, что контроль работы данного интернет ресурса находится вне юрисдикции администрации медицинского учреждения.